# Cotización con Inland

# Propósito del negocio

Use esta guía de trabajo para cotizar con inland para los clientes.

# 1. Obtener de COS

- a. Accesa a **COS** para obtener tarifa y recargos Inland.
- 2. Crear una nueva cotización
  - a. Seleccione el botón Crear.

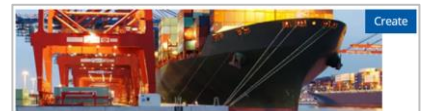

- 3. Ingresa la información necesaria en la ficha de Datos Generales
  - a. Agregar una nota donde especifiques la ciudad inland donde la carga será recogido o entregado.

| General Data                                     | O Cargo Information  | O Routing Options            | 0 |
|--------------------------------------------------|----------------------|------------------------------|---|
| Qualitation Ref.<br>Validity From<br>Validity To | Customer<br>Customer | V Q<br>V<br>V<br>V<br>Remark |   |

## 4. Escriba el comentario

a. Seleccione el enlace de comunicación.

| Ref.                               | 1 |
|------------------------------------|---|
| H General                          |   |
| Documents                          |   |
| Calculation Rule                   |   |
| Contribution                       |   |
| Clauses                            |   |
| <ul> <li>Cargo Approval</li> </ul> |   |
| Communication                      |   |

b. Entrar **Número de identificación** de la tarifa COS. Seleccione **comentario interno**.

| Communication       |                    |  |  |  |
|---------------------|--------------------|--|--|--|
| New message         |                    |  |  |  |
|                     |                    |  |  |  |
| Share with customer | Comment internally |  |  |  |

5. Añadir recargos

- a. Seleccionar vínculo de regla de cálculo.
  - Rest.
     ✓

     H
     General

     Image: Contribution Rule

     Image: Contribution

     Image: Clauses

     Image: Cargo Approval

     Image: Communication
- b. Seleccione **anexar al final**.
  - Append At End All Insert Before Copy
- c. Seleccione el menú desplegable bajo recargo para añadir las cargas terrestres – origen/cargos por tierra – destino o carga de combustible inland –

origen/carga de combustible interior-códigos de destino.

| Code    | Name | Description                                   |
|---------|------|-----------------------------------------------|
| ARB     | ARB  | Arbitrary Charge                              |
| BCF     | BCF  | Bill Change Fee                               |
| BLF     | BLF  | Bill Of Lading Fee                            |
| CBS     | CBS  | Chains / Binders / Straps                     |
| CNS     | CNS  | Consolidation                                 |
| COL     | COL  | Collect Fee                                   |
| CSCD    | CSCD | Center Svc / Equip Usage Charge - Destination |
| CSCO    | CSCO | Center Svc / Equip Usage Charge - Origin      |
| CUCD    | CUCD | Chassis Usage - Destination                   |
| CUCO    | CUCO | Chassis Usage - Origin                        |
| Load mo | ore  |                                               |
|         | *    |                                               |

d. Seleccione + para agregar el cargo.

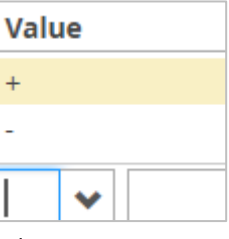

e. Seleccione USD como moneda.

| Code | Name                          |     |   |  |  |
|------|-------------------------------|-----|---|--|--|
| IPY  | apanese Yen                   |     | - |  |  |
| KYD  | Cayman Islands Dollar         |     |   |  |  |
| MXN  | Mexican Peso                  |     |   |  |  |
| NAF  | Netherlands Antillean Guilder |     |   |  |  |
| NIO  | Nicaraguan Córdoba            |     |   |  |  |
| NOK  | Norwegian Kronen              |     |   |  |  |
| PAB  | Panamanian Balboa             |     |   |  |  |
| SEK  | Swedish Krona                 | - 1 |   |  |  |
| SRD  | Surinamese Dollar             |     |   |  |  |
| TTD  | Trinidad and Tobago Dollar    |     |   |  |  |
| USD  | United States Dollar          | - 1 |   |  |  |
| XCD  | East Caribbean Dollar         |     |   |  |  |
| ZAR  | South African Rand            |     | ÷ |  |  |
|      | •                             | ~   |   |  |  |

#### f. Introduzca la **tasa** de COS.

| Rate       |
|------------|
| 3,455.0000 |
| 455.0000   |
| 26.0000    |
| 175.0000   |
| 74.0000    |
| 500.0000   |
| 75.0000    |
|            |

#### g. Seleccione **C** para el contenedor en el campo per.

| Per |   |
|-----|---|
| С   | ~ |
| С   | ~ |
| С   | ~ |
| C   | ~ |
| C   | ~ |
| С   | ~ |
| DOC | ~ |
|     | ~ |

#### h. Seleccione Guardar.

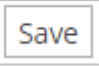

i. Nota: los recargos que agregó tienen un icono M amarillo que indica que se agregó manualmente.

| y | IFSD | * | Inland Fuel Surch  | + | * | USD | ~ | 250.0000   | C | * |  |
|---|------|---|--------------------|---|---|-----|---|------------|---|---|--|
| Ò | INLD | * | Inland Charges - I | + | * | USD | * | 1,500.0000 | с | * |  |

### 6. Confirmar cargos

a. Seleccione el enlace de **contribución** para confirmar que se aplicaron los cargos y correctos.

| Invoice Receiver<br>99999999 UNREG |     |          |          |       | Target<br>USD | Currency  |            |
|------------------------------------|-----|----------|----------|-------|---------------|-----------|------------|
| Charge                             | Per | Rate     | Currency | Basis | Min/Max       | VAT Code  | Amount/USD |
| NTFR                               | С   | 3,455.00 | USD      | 1     |               |           | 3,455.00   |
| VFS                                | C   | 455.00   | USD      | 1     |               |           | 455.00     |
| PTCD                               | C   | 26.00    | USD      | 1     |               |           | 26.00      |
| SECD                               | C   | 175.00   | USD      | 1     |               |           | 175.00     |
| PSFD                               | C   | 74.00    | USD      | 1     |               |           | 74.00      |
| INS                                | C   | 500.00   | USD      | 1     |               |           | 500.00     |
| SED                                | DOC | 75.00    | USD      | 1     |               |           | 75.00      |
| IFSD                               | C   | 250.00   | USD      | 1     |               |           | 250.00     |
|                                    |     |          |          |       |               | Total     | 5.010.00   |
|                                    |     |          |          |       |               | Total VAT | 0.00       |

- 7. Crear confirmación de cotización
  - a. Seleccione el General link.

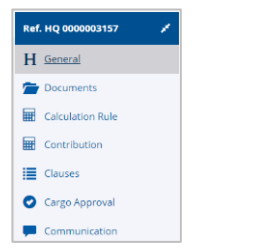

b. Seleccione crear botón de **confirmación de cotización.** 

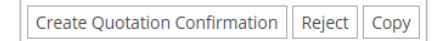